## [Westlake] SOP of Image Download

BU15-SW Div 2012/2/3

## QCN and system data backup

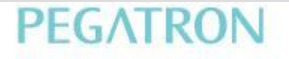

# **QPST CONFIGURATION**

• Check com port setting is as following:

| tive Phones P  | orts Active ( | Clients IP Server |             |      |   |
|----------------|---------------|-------------------|-------------|------|---|
| Port           | State         | Label             | Phone       | Link | ^ |
| <i>⋛</i> СОМ48 | Waiting       | COM48             | N/A         | N/A  |   |
| SCOM7          | Waiting       | COM7              | N/A         | N/A  |   |
| SCOM9          | Waiting       | COM9              | N/A         | N/A  |   |
| ₽COM10         | Waiting       | COM10             | N/A         | N/A  |   |
| ₽COM12         | Waiting       | COM12             | N/A         | N/A  | 1 |
| 🗶 СОМ13 💠      | Not Available | COM13             | N/A         | N/A  |   |
| SCOM14         | Waiting       | COM14             | N/A         | N/A  |   |
| 🖉 СОМ49 🗌      | Enabled       | COM49             | MSM8660 (0) | USB  |   |
| COM52          | Waiting       | COM52             | N/A         | N/A  |   |
| SCOM53         | Waiting       | COM53             | N/A         | N/A  |   |
| <i>Ş</i> СОМ57 | Waiting       | COM57             | N/A         | N/A  | ~ |

# **QPST Backup 1.**

• Check com port setting is as following, and where the location you want to backup.

| PST Software Download                                                            |
|----------------------------------------------------------------------------------|
| ns <u>H</u> elp                                                                  |
| oftware Download Restore Backup Julti-image CEFS User Partitions Factory Image I |
| ort: COM49 MSM8660 00000000 (M8660A-AABQNLYM-1.0.85T) Browse                     |
| 2CN File: C:\20110415_backup.qcn 💽 Browse                                        |
| PC: 000000                                                                       |
|                                                                                  |
| Start     Abort       V File:                                                    |
|                                                                                  |
| le: 0% []                                                                        |
| otal Progress:                                                                   |
|                                                                                  |
|                                                                                  |

# **QPST Backup 2.**

• Backup finised.

| QPST Softwar                  | e Download                                                         |  |
|-------------------------------|--------------------------------------------------------------------|--|
| ions <u>H</u> eip             |                                                                    |  |
| Software Downle               | ad Restore Backup Multi-image CEFS User Partitions Factory Image I |  |
| Port:                         | 0M49 MSM8660 00000000 (M8660A-AABQNLYM-1.0.85T) Browse             |  |
| QCN File:                     | C:\20110415_backup.qcn 🖌 Browse                                    |  |
| SPC:                          | 000000                                                             |  |
|                               |                                                                    |  |
|                               |                                                                    |  |
|                               | Start Abort                                                        |  |
|                               |                                                                    |  |
| V File: C:\201                | 10415_backup.gcn                                                   |  |
| Status: Memory                | Backup Completed                                                   |  |
| Errors:                       |                                                                    |  |
|                               |                                                                    |  |
|                               |                                                                    |  |
| File: 100%                    |                                                                    |  |
| File: 100%<br>Total Progress: |                                                                    |  |
| File: 100%<br>Total Progress: |                                                                    |  |
| File: 100%<br>Total Progress: |                                                                    |  |

# System Data Backup 1.

•Check com port for ADB is available:

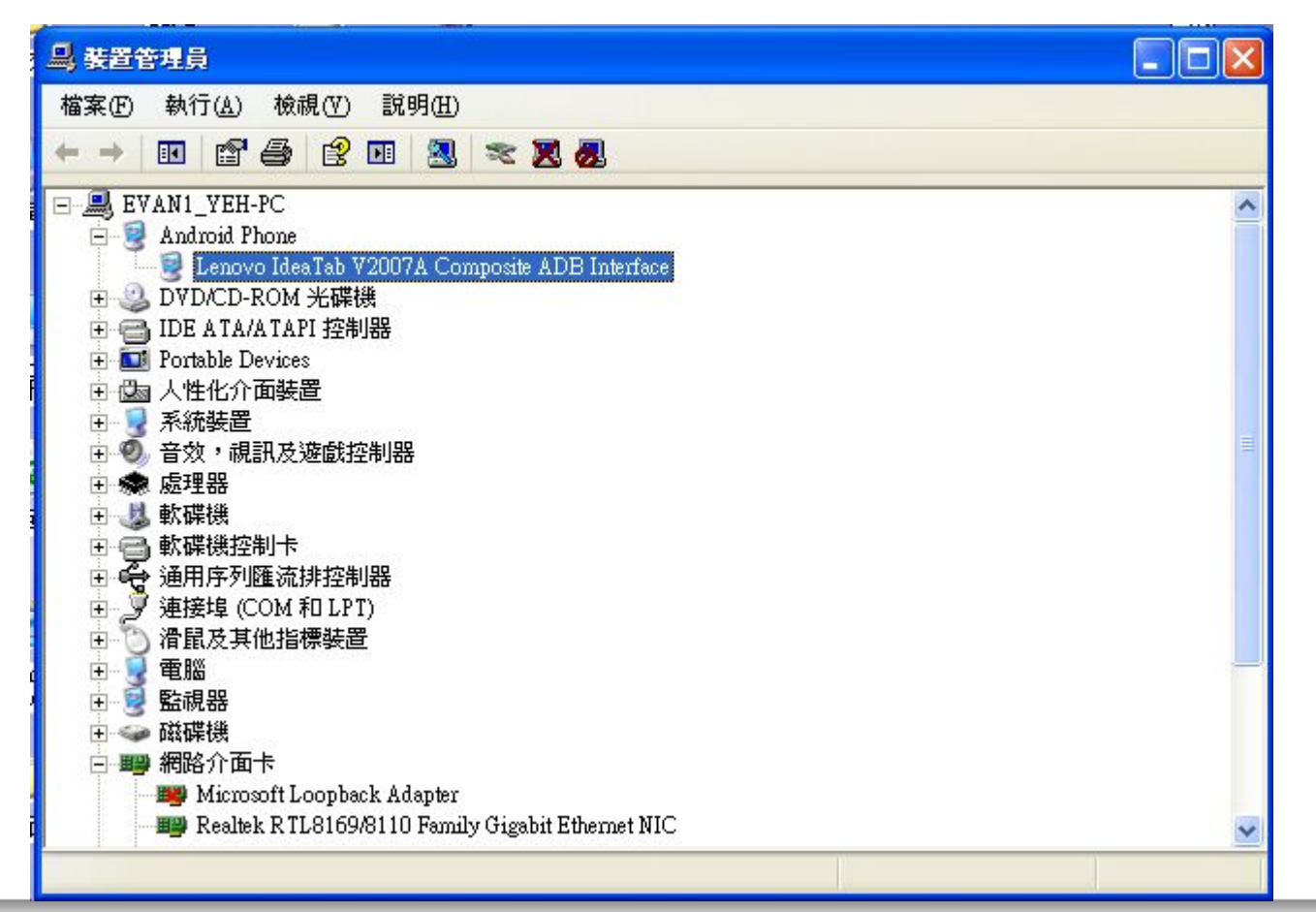

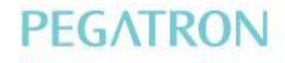

## System Data Backup 2.

Use adb command to backup System Data, the command line is as bellow:

adb pull persist/bt\_nv.bin

# 1. & Unihan

## Image download

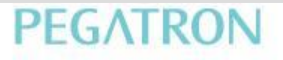

- Install QPST version v2.7 build 378
  - <u>\\ptw-dp-02\BinFiles\Westlake\Tools\QPST2.7.378.zip</u>
  - Install USB driver for download mode
- Before download image by QPST, please execute backup QCN
- Prepare related images and hexs
  - Modem part
  - Application part
- The modem and application parts are in the same folder:

- Press start -> execute •
- Type cmd
- Type adb shell "echo c > /proc/sysrq-trigger" ٠

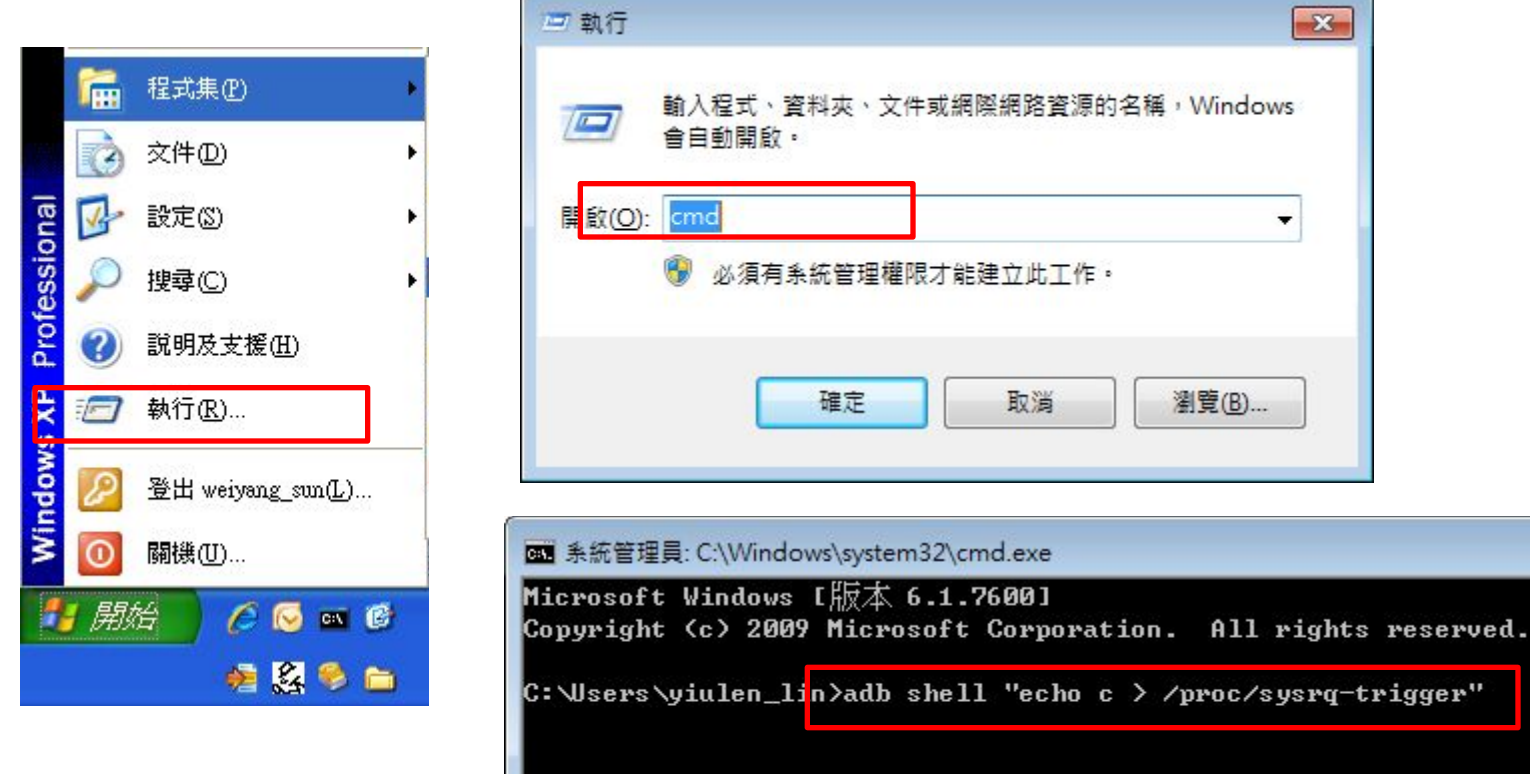

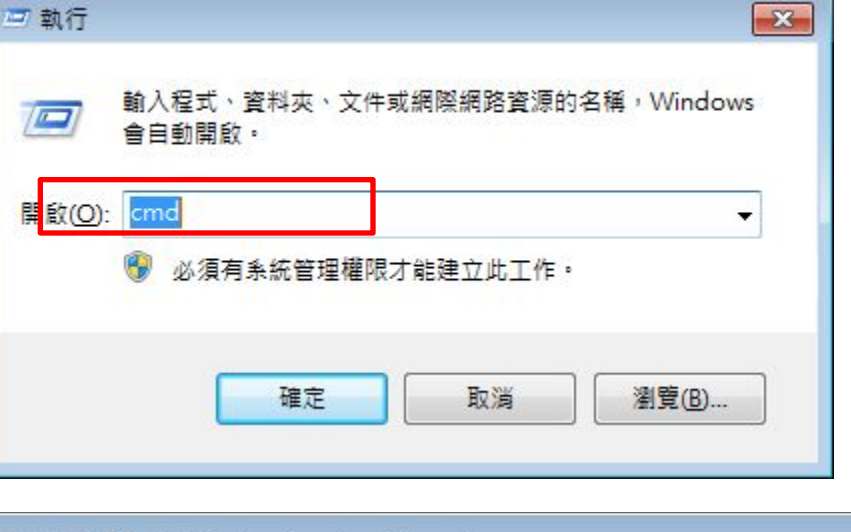

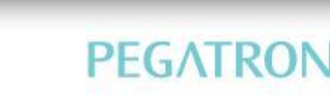

- III

Execute eMMC Software Download

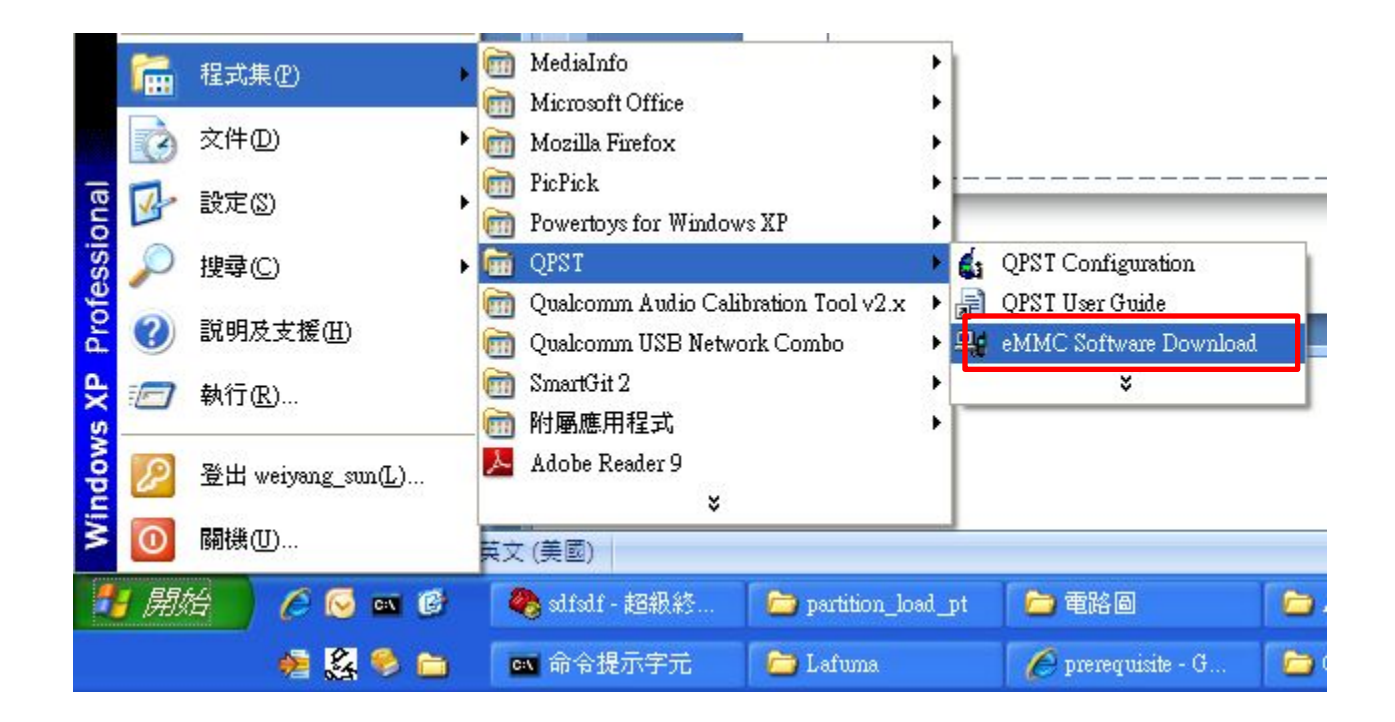

- 1. Do not click "Program Boot Loaders" button.
- 2. Click "Program MMC device" button.
- 3. Make sure modem is in download mode or not, or you can click "Switch device to DLOAD..." button to force modem enter download mode.

|           | 💐 eMMC Sofiware Download   | 80D              |                |                                                                                                    |                                                                                                    |                                                                                                    |                                                                                                    |
|-----------|----------------------------|------------------|----------------|----------------------------------------------------------------------------------------------------|----------------------------------------------------------------------------------------------------|----------------------------------------------------------------------------------------------------|----------------------------------------------------------------------------------------------------|
|           | Programming Mode           |                  |                |                                                                                                    |                                                                                                    |                                                                                                    |                                                                                                    |
|           | Program Boot Loaders       |                  |                |                                                                                                    |                                                                                                    |                                                                                                    | NV Backup                                                                                                    |
| not click | COM63 MSM8660 74           | 152E01 (PEGA8x60 | )Modem_v008_31 | 32)                                                                                                    |                                                                                                    | Browse                                                                                                    | SPC 000000                                                                                                    |
| !!        | Flash Programmer file name | MPRG8660,hex     | Trusted Mode   |                                                                                                    |                                                                                                    |                                                                                                    |                                                                                                    |
|           | Boot Image                 | 8660_msimage.mbn |                |                                                                                                    |                                                                                                    |                                                                                                    |                                                                                                    |
|           | 2. 🔽 Program MMC device    | 3.               | Switch dev     | vice to DLOAD                                                                                                   | )                                                                                                    |                                                                                                    |                                                                                                    |
|           | friendly name dev pa       | ath devinbr d    | drive volume   | removal                                                                                                    | size                                                                                                    | status                                                                                                    | bytes/sect                                                                                                    |
|           |                            | # 0 0            | :\ System      | no                                                                                                    | 32                                                                                                    | writable                                                                                                    | 512                                                                                                    |
| iak 11    | ST3320418AS \\?\ide        | U U              | 0              | and the state of the state of the state of the state of the state of the state of the state of the state of the | and the second second se | and the second second se | and the second second se |

- 1. Select friendly name as "Qualcomm MMC ..."
- 2. Click "Load XML def..." button to select sparse-rawprogram0.xml from modem image
- **3.** Click "Load patch def..." button to select patch0.xml from modem image
- 4. Click "Search path 2" and select to AP image folder.
- **5.** Finally, Click "Download" button.

| <ul> <li>Altic Software</li> <li>Programming Mode</li> <li>Program Boc</li> <li>Program Boc</li> <li>COM63</li> <li>Flash Programm</li> <li>Boot Image</li> <li>Program MM</li> <li>Fiendly name</li> <li>ST3320418AS</li> <li>Pradicomm MM</li> <li>Search path 1</li> <li>Search path 1</li> <li>Search path 2</li> <li>Search path 3</li> <li>Offset 458, size 4,<br/>file = DISK, commet<br/>offset 458, size 4,<br/>file = DISK, commet<br/>offset 458, size 4,</li> <li>Downlo</li> <li>File Copy Progress</li> <li>Overall Progress</li> </ul> | start 20, value NUM_DISK_SECTORS-8201233.  start 20, value NUM_DISK_SECTORS-8201233.  start 20, value NUM_DISK_SECTORS-8201233.  start 20, value NUM_DISK_SECTORS-8201233.  start 20, value NUM_DISK_SECTORS-8201233.  start 20, value NUM_DISK_SECTORS-8201233.  start 20, value NUM_DISK_SECTORS-8201233.  start 20, value NUM_DISK_SECTORS-8201233.  start 20, value NUM_DISK_SECTORS-8201233.  start 20, value NUM_DISK_SECTORS-8201233.  start 20, value NUM_DISK_SECTORS-8201233.  start 20, value NUM_DISK_SECTORS-8201233.  start 20, value NUM_DISK_SECTORS-8201233.  start 200820, value NUM_DISK_SECTORS-8201233.  ad  CANCEL | P.S If you can't press "Do<br>don't choose the correct N<br>Select friendly name as "Q<br>size about 3xxxx. | wnload" button, you must<br>MMC device. Then check<br>pualcomm MMC" or |
|----------------------------------------------------------------------------------------------------|----------------------------------------------------------------------------------------------------|----------------------------------------------------------------------------------------------------|------------------------------------------------------------------------|
| Exit                                                                                                    |                                                                                                    | QUALCOMM                                                                                                    | PEGATRON                                                               |

- After about 1 min, you should see the message "File write complete".
- Reboot target manually since QPST won't do that.
- After download image by QPST, please execute restore QCN

| WriteFile position 0x000000044000000, size 1048576<br>WriteFile position 0x000000044100000, size 1048576<br>WriteFile position 0x000000044200000, size 1048576<br>WriteFile position 0x000000044300000, size 1048576<br>WriteFile position 0x000000044400000, size 131072 |          |
|----------------------------------------------------------------------------------------------------|----------|
| File write complete         MD5: 321FE3872C25536882EBDBEEE08E9258         Download         CANCEL                                                                                                    |          |
| File Copy Progress                                                                                                    |          |
| Exit                                                                                                    | QUALCOMM |

# 12 & Unihan

## Reboot system

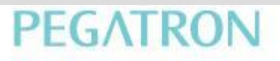

#### • Open Memory Debug App

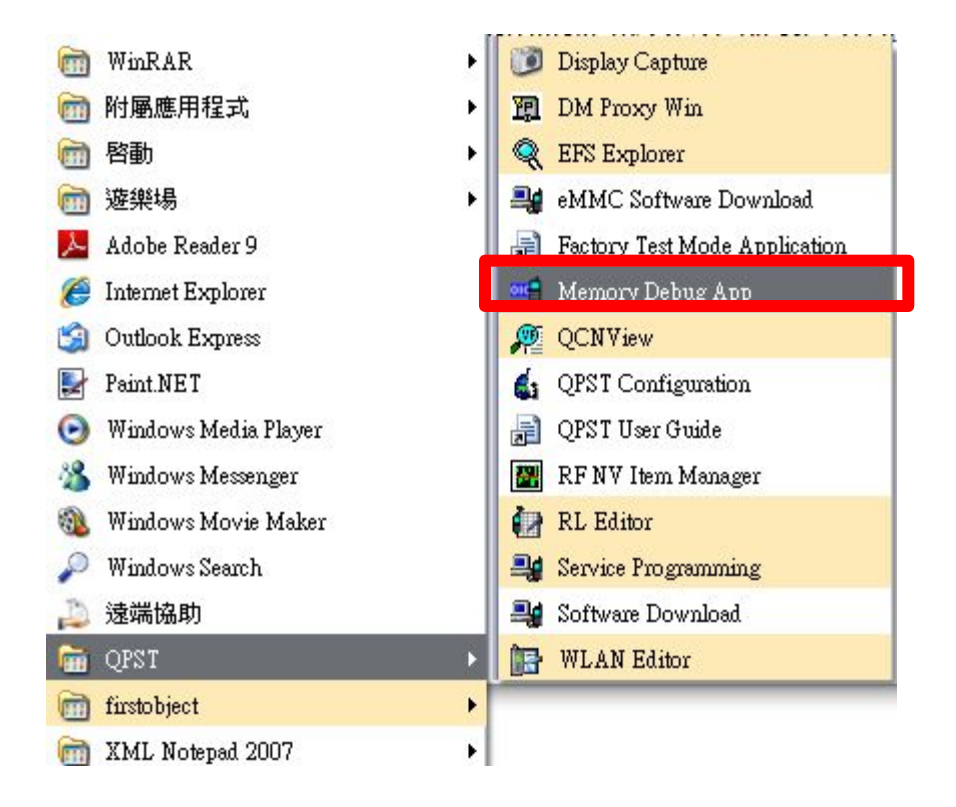

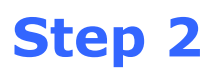

• Click Browse...

| n                                                     |                                                       |
|-------------------------------------------------------|-------------------------------------------------------|
| Brows                                                 | e]                                                    |
| Allow High-Speed (Unframed) Memory Reads (if supporte | ed)                                                   |
|                                                       |                                                       |
|                                                       |                                                       |
|                                                       |                                                       |
|                                                       |                                                       |
|                                                       |                                                       |
|                                                       |                                                       |
|                                                       |                                                       |
| Reset Phor                                            | ne                                                    |
|                                                       | Allow High-Speed (Unframed) Memory Reads (if supporte |

- Choose the COM port that named Q/QCP-XXX (Download mode)
- Click OK

| emory Regio | Select Port    | ad Mode          |               |                             | ported) |
|-------------|----------------|------------------|---------------|-----------------------------|---------|
|             | Port<br>S COM4 | State<br>Enabled | Label<br>COM4 | Phone<br>Q/QCP-XXX (Downlos |         |
|             |                |                  |               |                             |         |
|             |                |                  |               |                             |         |
|             |                |                  |               |                             |         |
|             |                |                  |               |                             |         |

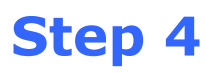

#### Click Reset Phone

| 骨 QPST (tm) Memory Debug Application |                                                         |
|--------------------------------------|---------------------------------------------------------|
| COM4 Phone in Download Mode          | Browse                                                  |
| Memory Regions                       | Allow High-Speed (Unframed) Memory Reads (if supported) |
|                                      |                                                         |
|                                      |                                                         |
|                                      |                                                         |
|                                      |                                                         |
|                                      |                                                         |
|                                      |                                                         |
|                                      |                                                         |
| Get Regions SaveTo                   | Reset Phone                                             |
|                                      |                                                         |

## QCN and system data restore

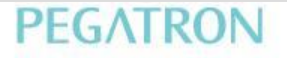

# **QCN Restore 0.**

| ■ 命令提示字元                                    | - 🗆 × |
|---------------------------------------------|-------|
| Microsoft Windows XP [版本 5.1.2600]          |       |
| <c> Copyright 1985-2001 Microsoft Corp.</c> |       |
| C:\Documents and Settings\Jack1_Huang>cd \  |       |
| C:∖≻adb reboot bootloader                   |       |
| C:\ <mark>\</mark> fastboot erase modemst1  |       |
| erasing 'modemst1'<br>OKAY [ 0.922s]        |       |
| finished. total time: 0.922s                |       |
| C:∖≻fastboot erase modemst2                 |       |
| erasing 'modemst2'                          |       |
| OKAY [ 0.219s]                              |       |
| finished. total time: 0.219s                |       |
| C:\\fastboot reboot                         |       |
| rebooting                                   |       |
| finished. total time: 0.000s                |       |
| C: \>_                                      |       |
|                                             |       |

## **QCN Restore 1.**

- Choose restor tab, correspond Port and QCN file
- Press start to restore QCN.

| QPST Software Download                                                                                                    |                                         |
|----------------------------------------------------------------------------------------------------|-----------------------------------------|
| Options <u>H</u> elp                                                                                                    |                                         |
| Software Download Restore Backup Multi-image CEFS User Partitions Factory Image   Port: COM49 MSM8660 000000000 (M8660A-AABQNLYM-1.0.85T) Factory Image   QCN File: D:\Project\Lafuma\Bin_file\1088_emmc\W10FC38K0_02Nov2010 Factory Image   SPC: 000000 Allow phone/file ESN mismatch File:   NV File: Status:   File: 0% | e I I I I I I I I I I I I I I I I I I I |
| Total Progress:                                                                                                    |                                         |
|                                                                                                    |                                         |

## **QCN Restore 2.**

- After finished download, the device will reboot automatically.
- Plug your SIM card to check call function is workable.

| ons Help                                                                     |                                        |                                          |                |               |            |            |   |  |
|------------------------------------------------------------------------------|----------------------------------------|------------------------------------------|----------------|---------------|------------|------------|---|--|
|                                                                              |                                        |                                          |                |               |            | 10.0       |   |  |
| Software Downl                                                               | load Restore E                         | ackup    Multi-ima,                      | ze CEFS Us     | er Partitions | Factory In | nage 🛛 I 🛸 | ~ |  |
| Port:                                                                        | OM49 MSM8660                           | 74152947 (M866                           | QA-AABQNLYM-1  | .0.85T)       |            | Browse     | ] |  |
| QCN File:                                                                    | C:\Program                             | Files'Qualcomm'QH                        | ST\bin\NV Back | .p\74152947_  | _0.qc1 🗸   | Browse     |   |  |
| SPC:                                                                         | 000000                                 |                                          | Allow phone/   | file ESN misn | oatch: 🔽   |            |   |  |
|                                                                              |                                        |                                          |                |               |            |            |   |  |
|                                                                              |                                        |                                          |                |               |            |            |   |  |
|                                                                              |                                        |                                          |                |               |            |            |   |  |
|                                                                              |                                        |                                          |                |               |            |            |   |  |
|                                                                              |                                        | <u>S</u> tart                            | Abort          |               |            |            |   |  |
|                                                                              |                                        | <u>Start</u>                             | Abort          |               |            |            | _ |  |
| VV File: D:\Pro                                                              | oject\Lafuma\Bin_                      | <u>Start</u><br>file\1088_emmc\N         | Abort          | ov2010_13hC   | )2m22s.qc  | n          |   |  |
| NV File: D:\Pro<br>Status: Memor                                             | oject\Lafuma\Bin_<br>ry Restore Comple | <u>S</u> tart<br>file\1088_emmc\N<br>ted | Abort          | ov2010_13hC   | )2m22s.qc  | n          |   |  |
| NV File: D:\Pro<br>Status: Memor                                             | oject\Lafuma\Bin_<br>ry Restore Comple | <u>S</u> tart<br>file\1088_emmc\N<br>ted |                | ov2010_13hC   | )2m22s.qc  | n          |   |  |
| VV File: D:\Pro<br>Status: Memor<br>Errors:                                  | oject\Lafuma\Bin_<br>ry Restore Comple | <u>S</u> tart<br>file\1088_emmc\N<br>ted | Abort          | ov2010_13hC   | 12m22s.qc  | n          |   |  |
| NV File: D:\Pro<br>Status: Memor<br>Errors:<br>File: 100%                    | oject\Lafuma\Bin_<br>ry Restore Comple | <u>S</u> tart<br>file\1088_emmc\N<br>ted | Abort          | ov2010_13hC   | 12m22s.qc  | n          |   |  |
| NV File: D:\Pro<br>Status: Memor<br>Errors:<br>File: 100%                    | oject\Lafuma\Bin_<br>ry Restore Comple | <u>Start</u><br>file\1088_emmc\N<br>ted  | <u>Abort</u>   | ov2010_13hC   | )2m22s.qc  | n          |   |  |
| NV File: D:\Pro<br>Status: Memor<br>Errors:<br>File: 100%<br>Total Progress: | oject\Lafuma\Bin_<br>ry Restore Comple | <u>Start</u><br>file\1088_emmc\N<br>ted  | Abort          | ov2010_13hC   | )2m22s.qc  | n          |   |  |
| NV File: D:\Pro<br>Status: Memor<br>Errors:<br>File: 100%<br>Total Progress: | oject\Lafuma\Bin_<br>ry Restore Comple | <u>Start</u><br>file\1088_emmc\N<br>ted  | <u>Abort</u>   | ov2010_13hC   | 12m22s.qc  | n          |   |  |

# System Data Backup 1.

•Check com port for ADB is available:

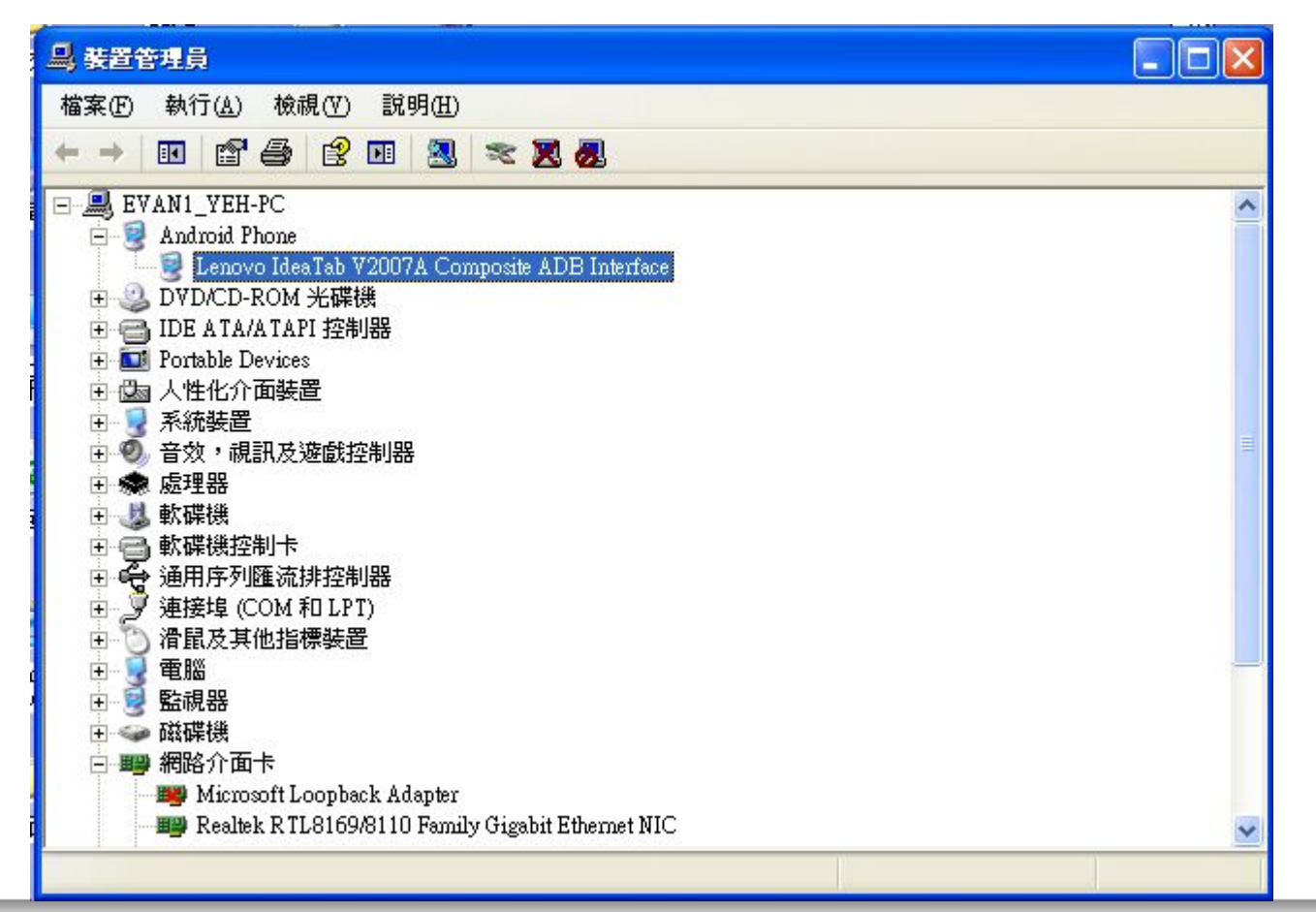

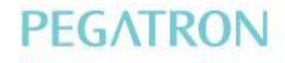

## System Data Backup 2.

Use adb command to restore System Data, the command line is as bellow:

adb push bt\_nv.bin persist/

## System Data Backup 3.

#### 注意:自V007後,都要這個步驟

現在資料夾多了兩個檔案, push\_WCNSS\_ini.zip和WCNSS\_qcom\_cfg.ini

push\_WCNSS\_ini.zip解壓縮後會有一個 push\_WCNSS\_ini.bat, 請大家 download 完 QPST 之後, 要再執行 push\_WCNSS\_ini.bat, 將 WCNSS\_qcom\_cfg.ini 送進device, 這樣 Wi-Fi 才可以正常開啟。